# СМИ2-М. Пример настройки обмена с ПЛК1хх [М02]

## 1. Введение

В рамках примера рассматривается настройка обмена индикатора СМИ2-М и контроллера ПЛК1хх [M02]. Контроллер записывает в индикатор значение типа REAL и управляет цветом индикатора. Сетевые настройки устройств приведены в таблице ниже.

| Параметр             | СМИ2-М ПЛК1хх [М02] |        |  |  |  |  |
|----------------------|---------------------|--------|--|--|--|--|
| Интерфейс            | RS-485 RS-485-1     |        |  |  |  |  |
| Протокол             | Modbus RTU          |        |  |  |  |  |
| Режим работы         | Slave               | Master |  |  |  |  |
| Адрес                | 16                  | -      |  |  |  |  |
| Скорость обмена, бод | 115200              |        |  |  |  |  |
| Число бит данных     | 8                   |        |  |  |  |  |
| Контроль четности    | Отсутствует         |        |  |  |  |  |
| Чисто стоп-бит       | 1                   |        |  |  |  |  |

#### Таблица 1. Сетевые настройки устройств

### 2. Настройка СМИ2-М

Настройка СМИ2-М выполняется через ПО OBEH Конфигуратор. Для настройки индикатор следует подключить к ПК с помощью кабеля MicroUSB/USB. Запустите OBEH Конфигуратор и нажмите кнопку **Добавить устройство**. Укажите номер виртуального COM-порта (его можно узнать в диспетчере устройств Windows), протокол **Owen Auto Detection Protocol**, режим настроек подключения **Авто** и адрес **1**. Нажмите кнопку **Найти**, затем – кнопку **Добавить устройство**.

|                                                                                                    |                                                                      | Owen Configurator - Проек                                          | г не сохранён               |                                  |
|----------------------------------------------------------------------------------------------------|----------------------------------------------------------------------|--------------------------------------------------------------------|-----------------------------|----------------------------------|
| обвенть Удалить Назначиты IP Прочитать Записать Дубляровать Отслекование Настроитать значения значения значени | *** Цинана<br>установить Юстировать Сохран<br>пароль устройство арха | нить Настроить<br>шлюз Обновить Проверить<br>устройство обновления | Серезагрузить<br>устройство | П<br>Информация об<br>устройстве |
| <b>G</b>                                                                                                    | Доба                                                                 | вить устройства                                                    |                             | <mark>×</mark>                   |
| Сетевые настройки<br>Интерфейс<br>STMicroelectronics Virtual COM Port (COM3)<br>Протокоя<br>Окен Аизо Detection Protocol<br>Настройки подключения<br>Авто<br>— Найти несколько уктройств                                                                                                    | • Vh                                                                 | ия<br>ИИ2-М Номер: 12345678943215644                               | Agpec Beg<br>1 (COM3) 1.0   | ссе Снять все                    |
| Начальный адрес<br>[1<br>Конечный адрес<br>[247<br>(Ф) Найти одно устройство                                                                                                    |                                                                      |                                                                    |                             |                                  |
| Адрес<br>1<br>Найти<br>1                                                                                                    |                                                                      |                                                                    |                             |                                  |
|                                                                                                    |                                                                      |                                                                    | Добавить устройства         | Отмена                           |

Рис. 1. Подключение к СМИ2-М в ОВЕН Конфигуратор

Во вкладке *Настройки RS-485* задайте сетевые параметры в соответствии с табл. 1. На вкладке Индикатор установите режим работы индикатора по протоколу Modbus – **Slave**. На вкладке Индикатор/Общие настройки Modbus установите адрес устройства (Slave ID) – **16**. Также вы можете настроить безопасное состояние прибора - см. более подробную информацию в РЭ.

На вкладке *Индикатор/Настройки индикатора* укажите тип **REAL**. Также вы можете настроить положение десятичной точки и другие параметры.

|                                                                               |                                                                                          |                                                                          | Owen Contigurator - Проект не сохранен                               |
|-------------------------------------------------------------------------------|------------------------------------------------------------------------------------------|--------------------------------------------------------------------------|----------------------------------------------------------------------|
| Файл Проект                                                                   |                                                                                          |                                                                          |                                                                      |
| +] ↓ IP ↓                                                                     | 1 º, 'x 🛇                                                                                |                                                                          | <b>)</b>                                                             |
| Добавить Удалить Назначить IP Прочита<br>устройства устройства адреса значени | ть Записать Дублировать Отслеживание Настроить У<br>ия значения значения параметров часы | становить Юстировать Сохранить Настроить<br>пароль устройство архив шлюз | Обновить Проверить Перезагрузить<br>устройство обновления устройство |
|                                                                               | 1                                                                                        |                                                                          |                                                                      |
| 🗔 СМИ2-М                                                                      | Имя                                                                                      | Значение                                                                 | Значение по умолчанию                                                |
| Адрес: 1 (СОМЗ)                                                               | и Настройки порта RS-485                                                                 |                                                                          |                                                                      |
| Номер: 12345678943215644                                                      | Скорость СОМ-порта 🖉                                                                     | 115200 👻                                                                 |                                                                      |
|                                                                               | Размер данных                                                                            | 8 бит 🗸                                                                  |                                                                      |
|                                                                               | Кол. стоп-битов 🧷                                                                        | 1 стоп-бит 🗸                                                             |                                                                      |
|                                                                               | Контроль чётности 🧷                                                                      | Нет 🗸                                                                    |                                                                      |
|                                                                               | Признак конца кадра                                                                      | 3.5 char (Modbus spec)                                                   |                                                                      |
|                                                                               | <ul> <li>Индикатор</li> </ul>                                                            |                                                                          |                                                                      |
|                                                                               | <ul> <li>Настройки Modbus Master</li> </ul>                                              |                                                                          |                                                                      |
|                                                                               | <ul> <li>Настройки Modbus Spy</li> </ul>                                                 |                                                                          |                                                                      |
|                                                                               | Общие настройки Modbus                                                                   |                                                                          |                                                                      |
|                                                                               | Slave ID индикатора 🖉                                                                    | 16                                                                       | 1                                                                    |
|                                                                               | Порядок байт                                                                             | Не менять 🗸                                                              |                                                                      |
|                                                                               | Таймаут безопасного состояния                                                            | 0                                                                        | 0                                                                    |
|                                                                               | Битовая маска безопасного состояния                                                      | 30 30 30 30                                                              | 1883258950                                                           |
|                                                                               | Цвет в безопасном состоянии                                                              | Зелёный 🗸                                                                |                                                                      |
|                                                                               | Мигание в безопасном состоянии                                                           | Выключено 🗸                                                              |                                                                      |
|                                                                               | <ul> <li>Настройки индикатора</li> </ul>                                                 |                                                                          |                                                                      |
|                                                                               | Тип переменной 🖉                                                                         | REAL                                                                     |                                                                      |
|                                                                               | Цвет                                                                                     | Зелёный 🗸                                                                |                                                                      |
|                                                                               | Яркость                                                                                  | 100                                                                      | 75                                                                   |
|                                                                               | Число ведущих нулей                                                                      | 0                                                                        |                                                                      |
|                                                                               | Положение десятичной точки                                                               | ~~~~~~~~~~~~~~~~~~~~~~~~~~~~~~~~~~~~~~~                                  |                                                                      |
|                                                                               | Коэффициент сдвига                                                                       | 0                                                                        | 0                                                                    |
|                                                                               | Коэффициент наклона                                                                      | 1                                                                        | 1                                                                    |
|                                                                               | Мигание                                                                                  | Выключено 👻                                                              |                                                                      |
|                                                                               | Период мигания                                                                           | 1000                                                                     | 1000                                                                 |
|                                                                               | Режим отображения                                                                        | Статичный 🗸                                                              |                                                                      |
|                                                                               | Период сдвига бегущей строки                                                             | 1000                                                                     | 100                                                                  |
|                                                                               | <ul> <li>Оперативные значения</li> </ul>                                                 |                                                                          |                                                                      |
|                                                                               | <ul> <li>Встроенная логика</li> </ul>                                                    |                                                                          |                                                                      |
|                                                                               | Режим работы устройства 🖉                                                                | SLAVE 🗸                                                                  |                                                                      |
|                                                                               | <ul> <li>Статус прибора</li> </ul>                                                       |                                                                          |                                                                      |

Рис. 2. Настройки СМИ2-М

Нажмите кнопку Записать значения для записи настроек в прибор.

Нажмите кнопку **Параметры устройства**, чтобы открыть карту регистров прибора. Отображаемое значение типа REAL размещено в регистре **4206** (DEC), а цвет индикатора – в регистре **4100** (DEC). Для записи обоих параметров используется функция Modbus **16**.

|                                                                      |                                                                          |                          |                                      | Owen Configu             | urator - Проект не сохр               | анён                      |                            |             |   | ⑦ (1) G = 5       |
|----------------------------------------------------------------------|--------------------------------------------------------------------------|--------------------------|--------------------------------------|--------------------------|---------------------------------------|---------------------------|----------------------------|-------------|---|-------------------|
| Файл Проект                                                          |                                                                          |                          |                                      |                          |                                       |                           |                            |             |   |                   |
| Добавить Удалить Назначить IP Прочит<br>устройства устройства адреса | ать Записать Дублировать Отслеживание<br>им значения значения            | Настроить<br>часы лароль | Сохранить Настро<br>устройство архия | обновить<br>з устройство | Проверить Перезал<br>обновления устро | рузить<br>ство устройства | нформация об<br>устройстве |             |   |                   |
| СМИ2-М<br>Адрес 1 (СОМ3)<br>Номер: 12345678943215644                 | Gu                                                                       |                          | Параметры устр                       | ойства для о             | бмена по сети                         |                           |                            |             | х | Единица измерения |
|                                                                      | СМИ2-М Номер: 12345678                                                   | 943215644                |                                      |                          |                                       |                           |                            |             |   |                   |
|                                                                      | Порядок байт:Старшим байтом вперёд<br>Порядок регистров:Младшим регистро | м вперёд                 |                                      |                          |                                       | 1                         |                            |             |   |                   |
|                                                                      | Параметр                                                                 | Группа                   | Адрес 🔺                              | Адрес (hex)              | Количество<br>регистров               | Функция чтения            | Функция записи             | Тип данных  |   |                   |
|                                                                      | Мигание в безопасном состоянии                                           | Общие настройки          | 4066                                 | 0x0FE2                   |                                       | 1 3                       | 16                         | Enum 2      | ^ |                   |
|                                                                      | Цвет                                                                     | Настройки индика         | 4100                                 | 0x1004                   |                                       | 1 3                       | 16                         | Enum 3      |   |                   |
|                                                                      | Яркость                                                                  | Настройки индика         | 4101                                 | 0x1005                   |                                       | 1 3                       | 16                         | Unsigned 8  |   |                   |
|                                                                      | Мигание                                                                  | Настройки индика         | 4102                                 | 0x1006                   |                                       | 1 3                       | 16                         | Enum 2      |   |                   |
|                                                                      | Период мигания                                                           | Настройки индика         | 4103                                 | 0x1007                   |                                       | 1 3                       | 16                         | Unsigned 16 |   |                   |
|                                                                      | Число ведущих нулей                                                      | Настройки индика         | 4104                                 | 0x1008                   |                                       | 1 3                       | 16                         | Enum 4      |   | сек               |
|                                                                      | Период сдвига бегущей строки                                             | Настройки индика         | 4105                                 | 0x1009                   |                                       | 1 3                       | 16                         | Unsigned 16 |   |                   |
|                                                                      | Режим отображения                                                        | Настройки индика         | 4106                                 | 0x100A                   |                                       | 1 3                       | 16                         | Enum 2      |   |                   |
|                                                                      | Тип переменной                                                           | Настройки индика         | 4107                                 | 0x1008                   |                                       | 1 3                       | 16                         | Enum 8      |   |                   |
|                                                                      | Положение десятичной точки                                               | Настройки индика         | 4108                                 | 0x100C                   |                                       | 1 3                       | 16                         | Enum 4      |   |                   |
|                                                                      | Коэффициент сдвига                                                       | Настройки индика         | 4109                                 | 0x100D                   |                                       | 2 3                       | 16                         | Float 32    |   |                   |
|                                                                      | Коэффициент наклона                                                      | Настройки индика         | 4111                                 | 0x100F                   |                                       | 2 3                       | 16                         | Float 32    |   |                   |
|                                                                      | INT                                                                      | Оперативные зна          | 4200                                 | 0x1068                   |                                       | 1 3                       | 16                         | Signed 16   |   |                   |
|                                                                      | UINT                                                                     | Оперативные зна          | 4201                                 | 0x1069                   |                                       | 1 3                       | 16                         | Unsigned 16 |   |                   |
|                                                                      | DINT                                                                     | Оперативные зна          | 4202                                 | 0x106A                   |                                       | 2 3                       | 16                         | Signed 32   |   |                   |
|                                                                      | UDINT                                                                    | Оперативные зна          | 4204                                 | 0x106C                   |                                       | 2 3                       | 16                         | Unsigned 32 |   |                   |
|                                                                      | REAL                                                                     | Оперативные зна          | 4206                                 | 0x106E                   |                                       | 2 3                       | 16                         | Float 32    |   |                   |
|                                                                      | STRING                                                                   | Оперативные зна          | 4208                                 | 0x1070                   |                                       | 16 3                      | 16                         | String 256  |   |                   |
|                                                                      | Длина строки                                                             | Оперативные зна          | 4249                                 | 0x1099                   |                                       | 1 3                       | 16                         | Unsigned 8  |   | MC                |
|                                                                      | Портрет                                                                  | Оперативные зна          | 4250                                 | 0x109A                   |                                       | 2 3                       | 16                         | Unsigned 32 |   |                   |
|                                                                      | Время                                                                    | Оперативные зна          | 4252                                 | 0x109C                   |                                       | 2 3                       | 16                         | Unsigned 32 |   | MC                |
|                                                                      | Встроенная логика                                                        | Встроенная логика        | 4300                                 | 0x10CC                   |                                       | 1 3                       | 16                         | Enum 2      | ~ |                   |
|                                                                      | Сохранить                                                                |                          |                                      |                          |                                       |                           |                            |             |   |                   |
|                                                                      | г ститус приходи                                                         |                          |                                      |                          |                                       |                           |                            |             |   |                   |

Рис. 3. Карта регистров СМИ2-М

# 3. Настройка ПЛК1хх [М02]

Создайте проект в CoDeSys V2.3 для нужной модели контроллера. Перейдите на вкладку **Ресурсы** и выберите узел **Конфигурация ПЛК**.

Нажмите ПКМ на узел с названием ПЛК и выберите команду **Добавить подэлемент – Modbus** (master).

| 🎭 CoDeSys - (Untitled)*<br>Файл Правка Проект Вставка Доп                                                                                                    | олнения Онлайн Окно Справка                                                                                                    |                                                                                                    |                                   |                                                                                                    |
|----------------------------------------------------------------------------------------------------|----------------------------------------------------------------------------------------------------|----------------------------------------------------------------------------------------------------|-----------------------------------|----------------------------------------------------------------------------------------------------|
|                                                                                                    |                                                                                                    |                                                                                                    |                                   |                                                                                                    |
| Ресурсы     Глобальные переменные     библиотека ANALYZATION.LIB 5.1     библиотека IECSFC.LIB 13.4.06 15     библиотека SYSLIBTIME.LIB 20.2.1     библиотека SYSLIBTIME.LIB 20.2.1     библиотека Сиблиотека SYSLIBTIME.LIB 20.2.1     библиотека SYSLIBTIME.LIB 20.2.1     библиотека SYSLIBTIME.LIB 20.2.1     библиотека SYSLIBTIME.LIB 20.2.1     библиотека SYSLIBTIME.LIB 20.2.1     библиотека SYSLIBTIME.LIB 20.2.1     библиотека SYSLIBTIME.LIB 20.2.1     библиотека SYSLIBTIME.LIB 20.2.1     библиотека SYSLIBTIME.LIB 20.2.1     библиотека SYSLIBTIME.LIB 20.2.1     библиотека SYSLIBTIME.LIB 20.2.1 | Contemporation (Contemporation (Contemporatio | Ставить Элемент<br>Добавить Подэлемент<br>Заменить элемент<br>Вычислять адреса<br>Вырезать<br>Копировать<br>Вставить<br>Удалить | Ctrl+X<br>Ctrl+C<br>Ctrl+V<br>Del | раметры модуля<br>Statistic<br>Extended settings<br>Universal network module<br>ModBus (Master)<br>DCON (Master)<br>OWEN (slave)<br>OWEN (spy)<br>Owen (Master)<br>ModBus (slave)<br>Archiver |

Рис. 4. Добавление компонента Modbus Master

Нажмите ПКМ на узел **Debug RS-232** и с помощью команды **Заменить элемент** выберите используемый интерфейс контроллера (в рамках примера – **RS-485-1**).

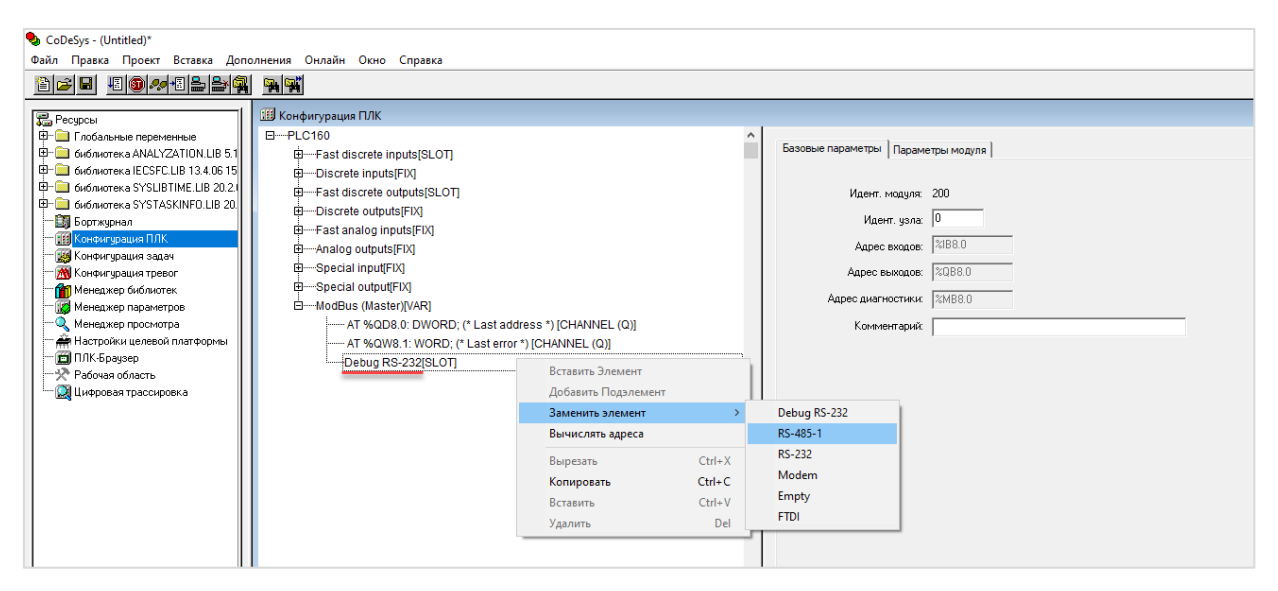

Рис. 5. Выбор интерфейса ПЛК

В настройках интерфейса укажите протокол (RTU) и сетевые настройки в соответствии с табл. 1.

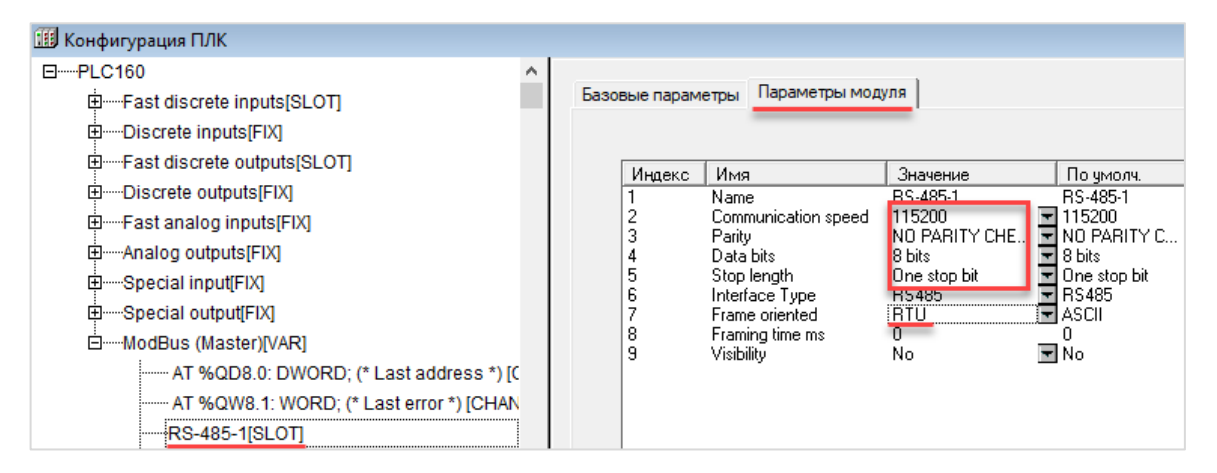

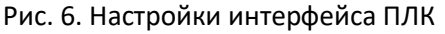

Нажмите ПКМ на узел Modbus (Master) и добавьте подэлемент Universal Modbus Device.

| _                                                                                                    |                                                                                                    |                                                                                                    |                                   |                                                                                                    |                                                                                                    |                                                                                                    |  |
|----------------------------------------------------------------------------------------------------|----------------------------------------------------------------------------------------------------|----------------------------------------------------------------------------------------------------|-----------------------------------|----------------------------------------------------------------------------------------------------|----------------------------------------------------------------------------------------------------|----------------------------------------------------------------------------------------------------|--|
| CoDeSys - (Untitled)*<br>Файл Правка Проект Вставка Лопо                                                                                                    | лнения Онлайн Окно Справка                                                                                                    |                                                                                                    |                                   |                                                                                                    |                                                                                                    |                                                                                                    |  |
|                                                                                                    |                                                                                                    |                                                                                                    |                                   |                                                                                                    |                                                                                                    |                                                                                                    |  |
| Pecipicul     Tradanu-Hue переменные     Tradanu-Hue переменные     Godinucrex a ANALY2ATION.LIB 5.1     Godinucrex a SYSLBTIME.LIB 3.0 615     Godinucrex a SYSLBTIME.LIB 2.0.1     Godinucrex a SYSLBTIME.LIB 2.0.1     Godinucrex a System paction a System paction a System pacting System paction a System paction a System paction a | Kondwrypauwa I/J/K     PLC160     F-ast discrete inputs[SLOT]     Discrete inputs[FIX]     F-ast discrete outputs[FIX]     F-ast analog inputs[FIX]     F-ast analog inputs[FIX]     F-ast analog outputs[FIX]     F-ast analog outputs[FIX] | Вставить Элемент<br>Добавить Подэлемент<br>Заменить элемент<br>Вычеислять адреса<br>Вырезать<br>Копировать<br>Вставить<br>Удалить | Ctrl+X<br>Ctrl+C<br>Ctrl+V<br>Del | Universal Modbus of<br>Mv210-101<br>Mv210-221<br>Mk210-301(311)<br>Mk210-302(312)<br>Mv210-401(410)<br>Mv210-501 | Базовые параметры   Пари<br>Идент. модул<br>Идент. уз/<br>Адрес вкласс<br>Адрес вкласс<br>Адрес диагностия<br>Jevice | аметры модуля  <br>ня 450<br>на (8)<br>не (2008)<br>на (2008)<br>на (2 |  |

Рис. 7. Добавление подэлемента Universal Modbus Device

В настройках подэлемента укажите адрес (Slave ID) индикатора (параметр **ModuleSlave**), режим опроса – по изменению (**WorkMode = By value change**) и порядок байт (**Byte Sequence**) – **Native**.

Рис. 8. Настройки подэлемента Universal Modbus Device

Нажмите ПКМ на узел Universal Modbus Device и добавьте подэлементы Real Output Module (для записи значения с плавающей точкой, которое будет отображаться на индикаторе) и Register Output Module (для изменения цвета индикатора).

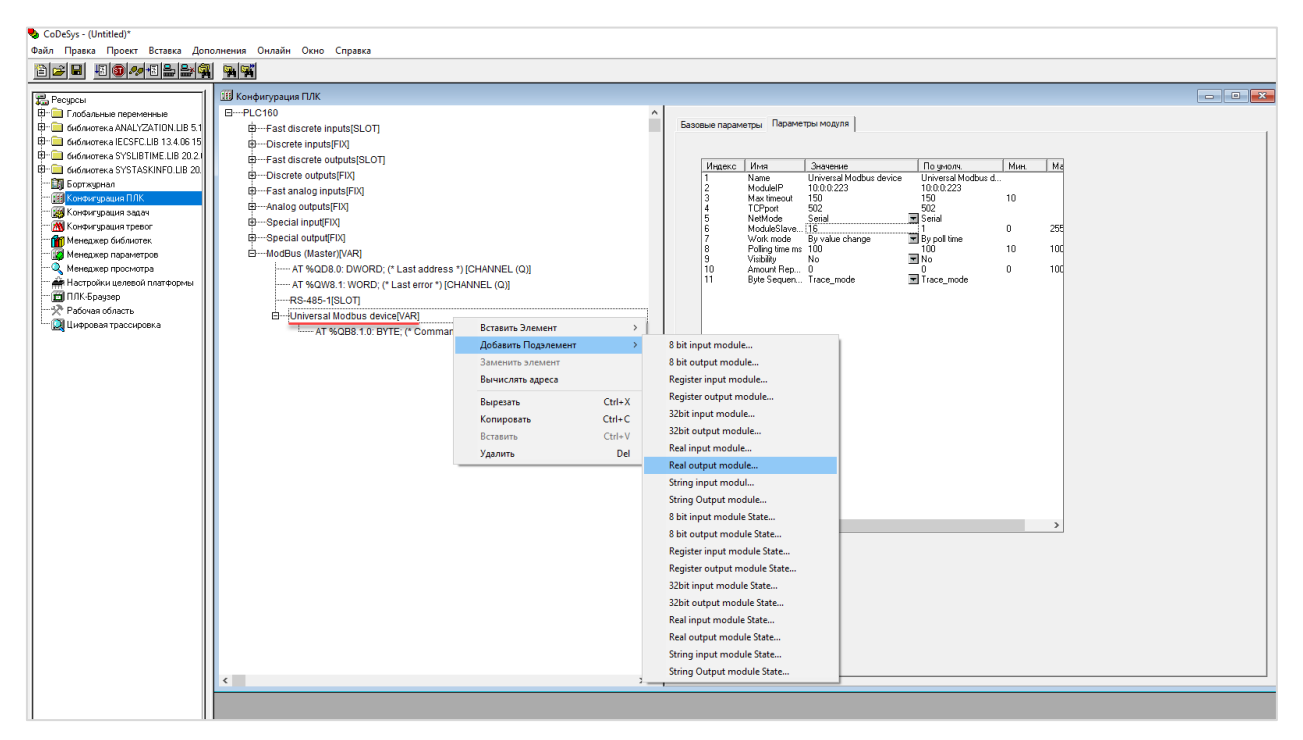

Рис. 9. Добавление каналов опроса

В настройках элементов укажите адреса регистров (в соответствии с картой регистров из п. 2) и функцию Modbus **16** (0x10).

| 🗓 Конфигурация ПЛК                                            |   |      |          |            |                                          |                                |        |
|---------------------------------------------------------------|---|------|----------|------------|------------------------------------------|--------------------------------|--------|
| E-PLC160                                                      | ^ | _    |          |            | -                                        |                                |        |
| East discrete inputs[SLOT]                                    |   | Базо | вые пара | метры І    | Гараметры модуля                         |                                |        |
| Discrete inputs[FIX]                                          |   |      |          |            |                                          |                                |        |
| Fast discrete outputs[SLOT]                                   |   |      | Инле     | Има        | 3000000                                  | По имоди                       | Мин    |
| Discrete outputs[FIX]                                         |   |      | 1        | Name       | float output module                      | float output module            | TOPIC. |
| East analog inputs[FIX]                                       |   |      | 2        | Regist     | 4206<br>Proset multiple Registers (0u10) | 0<br>Proset multiple Registers |        |
| 🗄 Analog outputs[FIX]                                         |   |      | 8        | Visibility | No                                       | No                             |        |
| 🗄 ······Special input[FIX]                                    |   |      |          |            |                                          |                                |        |
| ⊕······Special output[FIX]                                    |   |      |          |            |                                          |                                |        |
| ⊡·····ModBus (Master)[VAR]                                    |   |      |          |            |                                          |                                |        |
| AT %QD8.0: DWORD; (* Last address *) [CHANNEL (Q)]            |   |      |          |            |                                          |                                |        |
| AT %QW8.1: WORD; (* Last error *) [CHANNEL (Q)]               |   |      |          |            |                                          |                                |        |
|                                                               |   |      |          |            |                                          |                                |        |
| Universal Modbus device[VAR]                                  |   |      |          |            |                                          |                                |        |
| AT %QB8.1.0: BYTE; (* Command (0xff - Start) *) [CHANNEL (Q)] |   |      |          |            |                                          |                                |        |
| Register output module (* Color *) [VAR]                      |   |      |          |            |                                          |                                |        |
| AT %QW8.1.0.0: WORD; (* *) [CHANNEL (Q)]                      |   |      |          |            |                                          |                                |        |
| Real output module (* Value *) [VAR]                          |   |      |          |            |                                          |                                |        |
| AT %QD8.1.1.0: REAL; (* *) [CHANNEL (Q)]                      |   |      |          |            |                                          |                                |        |
|                                                               |   |      |          |            |                                          |                                |        |

#### Рис. 10. Настройки канала типа REAL

| 🕮 Конфигурация ПЛК                                                                                   |   |                                                                                                    |
|----------------------------------------------------------------------------------------------------|---|----------------------------------------------------------------------------------------------------|
| PLC160     D     Fast discrete inputs[SLOT]     Discrete inputs[FIX]     Fast discrete outputs[SLOT] | < | Базовые параметры Параметры модуля                                                                                                    |
|                                                                                                    |   | 1     Name     10000     10000     10000       2     Register     4100     0       3     Command     0       3     Command     0       8     Visibility     No |
|                                                                                                    |   |                                                                                                    |

Рис. 11. Настройки канала типа WORD

Нажмите два раза на символ **AT** и введите имена переменных, которые будут привязаны к каналам. В результате будут автоматически созданы неявные глобальные переменные, которые вы сможете использовать в своей программе.

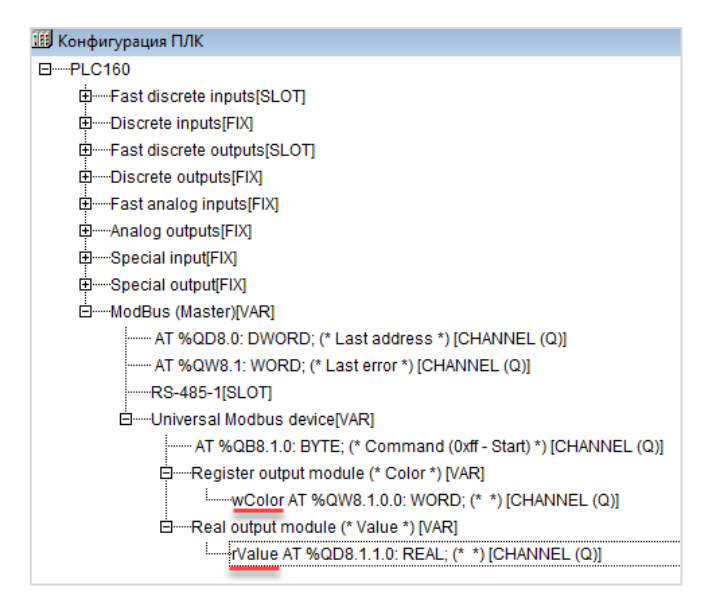

Рис. 12. Привязка переменных к каналам

В программе **PLC\_PRG** введите следующий код для изменения цвета индикатора в зависимости от значения отображаемой переменной.

| 🞭 PLC_PRG (PRG-ST)                      |
|-----------------------------------------|
| 0001 PROGRAM PLC_PRG                    |
| 0002VAR                                 |
| 0003END_VAR                             |
| 0004                                    |
| <                                       |
| 0001(* 0 - зеленый цвет, 1 - красный *) |
| 0002                                    |
| 0003wColor := SEL(rValue > 50.0, 0, 1); |

Рис. 13. Код программы PLC\_PRG

#### 4. Работа с примером

Подключите ПЛК1xx [M02] к СМИ2-М по RS-485 и подайте питание на оба устройства. Загрузите проект в ПЛК и убедитесь, что переключатель на корпусе контроллера находится в положении **Работа**. При подключении из CODESYS изменяйте значение переменной **rValue** – для этого нужно два раза нажать **ЛКМ** на имя переменной в конфигурации ПЛК:

| 🕅 Конфигурация ПЛК                                                                                                    |  |  |  |  |  |  |  |
|----------------------------------------------------------------------------------------------------|--|--|--|--|--|--|--|
| EPI C160                                                                                                    |  |  |  |  |  |  |  |
|                                                                                                    |  |  |  |  |  |  |  |
|                                                                                                    |  |  |  |  |  |  |  |
| Enter the sector of the sector of the sector |  |  |  |  |  |  |  |
| ⊡Discrete outputs/FIXI                                                                                                    |  |  |  |  |  |  |  |
|                                                                                                    |  |  |  |  |  |  |  |
| Analog outputs[FIX]                                                                                                    |  |  |  |  |  |  |  |
| EtSpecial input/FIX                                                                                                    |  |  |  |  |  |  |  |
| ⊡Special output/FIX]                                                                                                    |  |  |  |  |  |  |  |
| EModBus (Master)/VAR1                                                                                                    |  |  |  |  |  |  |  |
| AT %QD8.0: DWORD; (* Last address *) [CHANNEL (Q)] = 0                                                                                                    |  |  |  |  |  |  |  |
| AT %QW8.1: WORD; (* Last error *) [CHANNEL (Q)] = 0                                                                                                    |  |  |  |  |  |  |  |
| RS-485-1[SLOT]                                                                                                    |  |  |  |  |  |  |  |
| EUniversal Modbus device[VAR]                                                                                                    |  |  |  |  |  |  |  |
| AT %QB8.1.0: BYTE; (* Command (0xff - Start) *) [CHANNEL (Q)] = 0                                                                                                    |  |  |  |  |  |  |  |
| Emiliar Register output module (* Color *) [VAR]                                                                                                    |  |  |  |  |  |  |  |
| wColor AT %QW8.1.0.0: WORD; (* *) [CHANNEL (Q)] = 0                                                                                                    |  |  |  |  |  |  |  |
| EReal output module (* Value *) [VAR]                                                                                                    |  |  |  |  |  |  |  |
| rValue AT %QD8.1.1.0: REAL; (* *) [CHANNEL (Q)] = 0                                                                                                    |  |  |  |  |  |  |  |
|                                                                                                    |  |  |  |  |  |  |  |
| Запись переменной 'rValue AT %QD8.1.1.0: REAL; (* * 🗙                                                                                                    |  |  |  |  |  |  |  |
|                                                                                                    |  |  |  |  |  |  |  |
|                                                                                                    |  |  |  |  |  |  |  |
| Новое значение: 55.2 Отмена                                                                                                    |  |  |  |  |  |  |  |
|                                                                                                    |  |  |  |  |  |  |  |
|                                                                                                    |  |  |  |  |  |  |  |
|                                                                                                    |  |  |  |  |  |  |  |

Рис. 14. Изменений значений переменных в режиме онлайн-отладки

Если значение переменной будет превышать 50.0 — то цвет индикатора изменится на красный. В противном случае цвет индикатора будет зеленым.